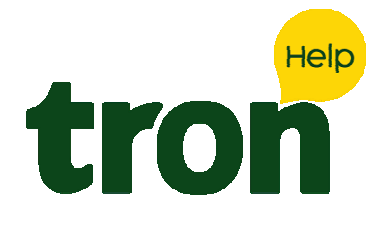

#### Pesquisar:

Categorias

| Acesso ao Sistema          | 4   |
|----------------------------|-----|
| Tron Connect               | 0   |
| Central de Relacionamentos | 1   |
| Folha de Pagamento         | 122 |
| eSocial                    | 69  |
| Escrita Fiscal             | 78  |

HOME / ESCRITA FISCAL / DIFAL – DIFERENCIAL DE ALÍQUOTA – PARA EMPRESAS DO SIMPLES NACIONAL – GO

# DIFAL – Diferencial De Alíquota – Para Empresas Do Simples Nacional – GO

O cálculo do DIFAL – Diferencial de Alíquotas para empresas optantes pelo regime tributário do Simples Nacional e MEI se dá em três formas distintas, de acordo com o Decreto 9.162/2018:

| Contabilidade Gerencial | 41 |
|-------------------------|----|
| Controle Patrimonial    | 2  |
| СТе                     | 2  |
| Gerenciador Contábil    | 8  |
| Lalur                   | 2  |
| Laris                   | 17 |
| Livro Caixa             | 3  |
| Medicina do Trabalho    | 10 |
| NFCe                    | 1  |
| NFe                     | 5  |
| TGC Backup              | 2  |
| TGC Box                 | 16 |
| Ponto Eletrônico        | 20 |
| Tron Obrigações         | 3  |
| Videos                  | 10 |

Art. 3º O valor do ICMS correspondente ao diferencial de alíquotas – DIFAL (Simples Nacional) – de que trata o art. 1º deve ser obtido por meio das seguintes fórmulas:

I – se o contribuinte optar pela utilização do benefício fiscal referido no inciso I do art. 2º do Decreto 9.104/2017:

a) nas aquisições interestaduais submetidas à alíquota de 4% (quatro por cento):

DIFAL (Simples Nacional)= 0,0787 x Voper

b) nas demais aquisições interestaduais:

DIFAL (Simples Nacional)= 0,0449 x Voper

II – se o contribuinte optar pela NÃO utilização do benefício fiscal referido no inciso I do art. 2º do decreto 9.104/2017, aplica-se a seguinte fórmula:

 $DIFAL (Simples Nacional) = \frac{Voper}{1 - A_{ICMS INTRA}} x(A_{ICMS INTRA} - A_{ICMS INTER})$ 

Onde os elementos da fórmula acima significam:

I – DIFAL (Simples Nacional) = valor do diferencial de alíquotas devido nas aquisições interestaduais de mercadorias por empresa optante pelo Simples

| Nuvem de Tags            | Nacional;                                                                                                    |
|--------------------------|----------------------------------------------------------------------------------------------------|
| Acesso Apresentacao      | II – Voper = valor da operação interestadual, acrescido dos valores<br>correspondentes a seguro, impostos, contribuições e outros encargos transferíveis |
| Baixa Balancete          | ou cobrados do destinatário, ainda que por terceiros;                                                                                                    |
| Boasvindas Bordero       | mercadoria;                                                                                                    |
| Cadastro Checar          | <b>IV – AICMS INTER =</b> alíquota aplicável para as operações interestaduais<br>destinadas ao Estado de Goiás.                                          |
| Cobranca Codominos       |                                                                                                    |
| Condominio Config        |                                                                                                    |
| Consulta Consumo         | alíquotas interestadual em Cadastros > Outros > Tabela de Alíquotas Interestadual de                                                                     |
| Contas Contas A<br>Pagar | ICMS.                                                                                                    |
| Demonstrativo Despesas   |                                                                                                    |
| Emissao De<br>Relatorios |                                                                                                    |
| Espelho Faturas          |                                                                                                    |
| Gerenciador Historico    |                                                                                                    |
| Importacao Integra       |                                                                                                    |

Lancamentos Leitura

| Login M              | oviment | tos      |
|----------------------|---------|----------|
| Patrimonio           | s Port  | ador     |
| Previsao             | Previso | Des      |
| Provisoes            | Rateio  | DS       |
| Recebiment           | to Re   | ceitas   |
| Relatorio            | Saldos  | Sindicos |
| Tabelas De<br>Preços |         | Taxas    |
| Taxas Em<br>Atraso   |         | Unidades |
|                      |         | Usuarios |

| ro  | 3       | Mais Acess           | ados                 | Cadastro             | s In                             | tegração               | Mo       | vimenta                                  | ção S                                | imples l                | Vacional            | Aud           | litoria        | Contas      | a Pagar/                  | Receber                    | Ger             | ação de li                                                      | nformaç                              | ões Ofici                   | ais F    | Relatórios                                             | uni Uni  | dade Fed                                | leração                             |                                       |                                   |        |
|-----|---------|----------------------|----------------------|----------------------|----------------------------------|------------------------|----------|------------------------------------------|--------------------------------------|-------------------------|---------------------|---------------|----------------|-------------|---------------------------|----------------------------|-----------------|-----------------------------------------------------------------|--------------------------------------|-----------------------------|----------|--------------------------------------------------------|----------|-----------------------------------------|-------------------------------------|---------------------------------------|-----------------------------------|--------|
| pre | 4585    | Códigos<br>Fiscais 1 | Fórmulas<br>Houtação | Umit<br>Umit<br>Cida | ites Enque<br>ides<br>itório Cor | dramento<br>ntábil Con | tador 🔐  | Emitente<br>Respons<br>Moedas/<br>Gerais | s/Destinal<br>áveis/Sód<br>Indexador | tários 😝<br>os<br>res 🖸 | Mensage<br>Carta Co | ms<br>meção j | SPED<br>Fiscal | Outros      | E<br>Contrib<br>dastro de | FD<br>uições ~<br>Tributos | Série<br>Válida | 1 1 0<br>1 1 1<br>1 1 1<br>1 1<br>1 1<br>1 1<br>1 1<br>1 1<br>1 | ontrole De<br>tuações E<br>upom Fisc | x. Fiscal<br>speciais<br>al | Mi Itens | Ativo Fix<br>adorias ~<br>cos Presta<br><b>Por Emp</b> | n - 1    | Central de<br>Consulta F<br>Auditoria ( | Parametri<br>Parametri<br>das Refer | rização de<br>zação do l<br>ências do | o Produto<br>Produto<br>s Produto | 5      |
| be  | la de / | Niquota In           | terestad             | lual de IC           | MS                               |                        |          |                                          |                                      |                         |                     |               |                | E Mo        | delo de D                 | ocumento                   | Fiscal          |                                                                 | 1                                    |                             |          |                                                        |          |                                         |                                     | bus                                   | ca rápida                         |        |
| _   |         |                      |                      |                      |                                  |                        | D        | ) E                                      | SI                                   | гі                      | N                   | D             |                | <b>a</b> Có | digo Rece                 | ita Federa                 | al              | -1 de artas                                                     | _                                    |                             |          |                                                        |          |                                         |                                     |                                       |                                   |        |
| H   |         | AC                   | AL 12.00             | AM 12.00             | AP                               | BA<br>12.00            | CE 12.00 | DF<br>12.00                              | ES 12.00                             | GO<br>12.00             | MA<br>12.00         | MG<br>12.00   | MS 12.00       | 12.00       | 12.00                     | 12.00                      | 12.00           | 12.00                                                           | 12.00                                | RJ                          | RN 12.00 | R0                                                     | RR 12.00 | R5                                      | SC 12.00                            | SE 12.00                              | SP<br>12.00                       | TO     |
|     | AC      | - 5                  | %                    | 5                    | %                                | %                      | %        | %                                        | %                                    | %                       | %                   | %             | %              | %           | %                         | %                          | %               | %                                                               | %                                    | %                           | %        | %                                                      | %        | %                                       | %                                   | %                                     | %                                 | %      |
|     | AL      | 12,00                | 18,00                | 12,00                | 12,00                            | 12,00                  | 12,00    | 12,00                                    | 12,00                                | 12,00                   | 12,00               | 12,00         | 12,00          | 12,00       | 12,00                     | 12,00                      | 12,00           | 12,00                                                           | 12,00                                | 12,00                       | 12,00    | 12,00                                                  | 12,00    | 12,00                                   | 12,00                               | 12,00                                 | 12,00                             | 12,00  |
|     | AM      | 12,00                | 12,00                | 18,00                | 12,00                            | 12,00                  | 12,00    | 12,00                                    | 12,00                                | 12,00                   | 12,00               | 12,00         | 12,00          | 12,00       | 12,00                     | 12,00                      | 12,00           | 12,00                                                           | 12,00                                | 12,00                       | 12,00    | 12,00                                                  | 12,00    | 12,00                                   | 12,00                               | 12,00                                 | 12,00                             | 12,00  |
|     | AP      | 12,00                | 12,00                | 12,00                | 18,00                            | 12,00                  | 12,00    | 12,00                                    | 12,00                                | 12,00                   | 12,00               | 12,00         | 12,00          | 12,00       | 12,00                     | 12,00                      | 12,00           | 12,00                                                           | 12,00                                | 12,00                       | 12,00    | 12,00                                                  | 12,00    | 12,00                                   | 12,00                               | 12,00                                 | 12,00                             | 12,00  |
|     | BA      | 12,00                | 12,00                | 12,00                | 12,00                            | 18,00                  | 12,00    | 12,00                                    | 12,00                                | 12,00                   | 12,00               | 12,00         | 12,00          | 12,00       | 12,00                     | 12,00                      | 12,00           | 12,00                                                           | 12,00                                | 12,00                       | 12,00    | 12,00                                                  | 12,00    | 12,00                                   | 12,00                               | 12,00                                 | 12,00                             | 12,00  |
|     | ~       | 12,00                | 12,00                | 12,00                | 12,00                            | 12,00                  | 18.00    | 12,00                                    | 12,00                                | 12,00                   | 12,00               | %<br>12.00    | 12,00          | 12,00       | 12,00                     | 12,00                      | 12,00           | 12,00                                                           | 12,00                                | 12,00                       | 12,00    | %<br>12,00                                             | 12,00    | 12,00                                   | 12,00                               | %<br>12,00                            | 12,00                             | 12,00  |
|     | UL      | 56                   | %                    | 5                    | %                                | %                      |          | %                                        | %                                    | %                       | 5                   | %             | %              | 56          | %                         | %                          | 5               | %                                                               | %                                    | %                           | 5        | %                                                      | %        | 55                                      | %                                   | 56                                    | 5                                 | %      |
|     | DF      | 12,00                | 12,00                | 12,00                | 12,00                            | 12,00                  | 12,00    | 76                                       | 12,00                                | 76                      | 12,00               | 12,00         | %              | 12,00       | 12,00                     | 12,00                      | 12,00           | 12,00                                                           | 12,00                                | 12,00                       | 12,00    | %                                                      | %        | 12,00                                   | 12,00                               | 12,00                                 | 12,00                             | 12,00  |
|     | ES      | 12,00                | 12,00                | 12,00                | 12,00                            | 12,00                  | 12,00    | 12,00                                    | 17,00                                | 12,00                   | 12,00               | 12,00         | 12,00          | 12,00       | 12,00                     | 12,00                      | 12,00           | 12,00                                                           | 12,00                                | 12,00                       | 12,00    | 12,00                                                  | 12,00    | 12,00                                   | 12,00                               | 12,00                                 | 12,00                             | 12,00  |
| >   | 60      | 12,00                | 12,00                | 12,00                | 12,00                            | 12,00                  | 12,00    | 12,00                                    | 12,00                                | 17,00                   | 12,00               | 12,00         | 12,00          | 12,00       | 12,00                     | 12,00                      | 12,00           | 12,00                                                           | 12,00                                | 12,00                       | 12,00    | 12,00                                                  | 12,00    | 12,00                                   | 12,00                               | 12,00                                 | 12,00                             | 12,00  |
| 1   | MA      | 12,00                | 12,00                | 12,00                | 12,00                            | 12,00                  | 12,00    | 12,00                                    | 12,00                                | 12,00                   | 18,00               | 12,00         | 12,00          | 12,00       | 12,00                     | 12,00                      | 12,00           | 12,00                                                           | 12,00                                | 12,00                       | 12,00    | 12,00                                                  | 12,00    | 12,00                                   | 12,00                               | 12,00                                 | 12,00                             | 12,00  |
|     |         | 7 00 %               | 7.00.54              | 7.00.54              | 7.00 %                           | 7 00 %                 | 7.00.%   | 7.00.54                                  | 7 00 %                               | 7 00 %                  | 700.4               | 18.00         | 7 00 %         | 700.54      | 7.00.56                   | 7.00.%                     | 7.00.94         | 700.5                                                           | 12.00                                | 12.00                       | 700.54   | 7 00 %                                                 | 7 00 %   | 12.00                                   | 12.00                               | 7.00 %                                | 12.00                             | 7 00 % |

### 1 – DIFAL – DIFERENCIAL DE ALÍQUOTA – BENEFÍCIO FISCAL CONFORME LEI 9.104/2017 ART. 2º

Se o contribuinte optar pela utilização do benefício fiscal referido no inciso I do art. 3º da lei 9.162/2018, deve parametrizar acessando em Tron (Configurações) > Preferências > Empresa > Possui benefício fiscal de acordo com o inciso VIII do art. 8º do Anexo IX – RCTE, defina como **SIM**.

| A  | Preferências                  | Escrita Fiscal | 1       | Preferências do Sistema - (Alterando)                      |                 | E |
|----|-------------------------------|----------------|---------|------------------------------------------------------------|-----------------|---|
| 10 |                               |                |         | Gerais Empresa Integração com S                            |                 |   |
| P  | Localização do Banco de Dados |                | Contrit | Bioqueia Lancamento de Documentos Eiscais sem Conta        | s Não           | 4 |
| J  | cocenceção do periço de pedos |                |         | Bioqueia Lancamento de Documentos Fiscais sem Conta        | Não             |   |
|    |                               |                |         | Crédito Outoroado                                          |                 |   |
|    | Configuração de E-mail        |                |         | Emite Aviso de Faita de Lancamento da Integração           | Não             |   |
|    |                               |                |         | Forma de Contabilização                                    | Valor Tributado |   |
|    | Menu de Sistemas              |                |         | Campos de Integração Obrigatórios para Baixa de Contas     | 1               |   |
|    |                               |                |         | Gera Registro Tipo 88 do SINTEGRA                          | Não             |   |
|    |                               |                |         | Gerar ICMS Retido dos produtos CST 60/70 para Outras o     | d Sim           |   |
|    | Controle de Acesso            |                |         | Gerar Valor Contábil da aba ISS para campo Outras(aba      | ) Sm            |   |
|    |                               |                |         | Lança Diferencial de Alíquota                              | Sim             | - |
|    | Ferramentas                   |                |         | Lança Diferencial de Alíquota da Emenda 87/15 (C101 e D    | ) Sim           |   |
|    |                               |                |         | Posui beneficio fiscal de acordo com inciso VII do art. 8º | 1               |   |
|    |                               |                |         | Lança Produto na Movimentação                              | Sm              |   |
|    | Menu Clássico                 |                |         | Lança Protege Automaticamente                              | Sim             |   |
|    |                               |                |         | Contabilizar Titulo Com Muita e Juros                      | Não             |   |
|    | Aiuda                         |                |         | Lança Situações Especiais nas Entradas / Saidas            | Não             |   |
|    |                               |                | L L     | Lançar Cheque Moradia de Transferência no Lançamente       | não             |   |
|    | Sair                          |                |         | 🖌 😽                                                        | 0               |   |
| I  |                               |                |         |                                                            |                 |   |
|    |                               |                |         |                                                            |                 |   |
|    | Sair                          |                |         | <b>∀</b> X                                                 | 0               |   |

Ainda nas preferências da empresa defina que lança Diferencial de Alíquotas.

| <u>G</u> erais    | Empresa               | Integração com Si.         |                 |  |
|-------------------|-----------------------|----------------------------|-----------------|--|
| Alíquota Crédito  | Outorgado             | - Shi                      |                 |  |
| Aproveitar infor  | mações do conheci     | mento de frete nas not     | Não             |  |
| Bloqueia Lança    | mento de Documento    | os Fiscais sem Contas      | Não             |  |
| Bloqueia Lança    | mento de Documento    | os Fiscais sem Contas      | Não             |  |
| Crédito Outorga   | ido                   |                            |                 |  |
| Emite Aviso de    | Falta de Lançamento   | da Integração              | Não             |  |
| Forma de Conta    | bilização             |                            | Valor Tributado |  |
| Campos de Inte    | gração Obrigatórios   | para Baixa de Contas       |                 |  |
| Gera Registro T   | ipo 88 do SINTEGRA    | ¢                          | Não             |  |
| Gerar ICMS Ret    | ido dos produtos CS   | T 60/70 para Outras d      | Sim             |  |
| Gerar Valor Cor   | ntábil da aba ISS par | a campo Outras(aba 🛙       | Sim             |  |
| Lança Diferenci   | ial de Alíquota       |                            | Sim             |  |
| Lança Diferenc    | ial de Alíquota da Em | enda 87/15 (C101 e D       | Sim             |  |
| Posui benefício   | fiscal de acordo cor  | m inciso VIII do art. 8º ( | Não             |  |
| Lança Produto i   | na Movimentação       |                            | Sim             |  |
| Lança Protege /   | Automaticamente       |                            | Sim             |  |
| Contabilizar Titu | lo Com Multa e Juros  | 1                          | Não             |  |
|                   |                       |                            | -               |  |

Parametrize o Código Fiscal (CFOP) em Cadastro > Códigos Fiscais, editando o código e informando **SIM** no campo lançar Diferencial de Alíquota.

| Código Fiscal                          | Tipo Cóc             | digo Fiscal           |                  | Descrição                |                      |
|----------------------------------------|----------------------|-----------------------|------------------|--------------------------|----------------------|
| 2101                                   | Analitico            | D                     |                  | Compra para industrializ | zacao                |
| lotas Explicativas                     |                      |                       |                  | Mensagem                 |                      |
| Classificam-se neste codigo as compra  | s de mercadorias a s | serem utilizadas em p | orocesso de indu |                          | . 💽 😌                |
| îpo de Incidência                      | Tem Inci             | dência para Cálc. do  | CIAP 1º Coluna   | Tem Incidência para Cálo | c. do CIAP 2º Coluna |
| COMPRA                                 | Não                  |                       | <b>•</b>         | Não                      |                      |
| ncentivo? (Fomentar/Produzir/MicroProd | duzir) CFOP Co       | ompõe Total de Saida  | do Incentivo?    | Lançar Diferencial de Al | iquota               |
| Não                                    | Não                  |                       | <b>•</b>         | Sim                      |                      |
| Código Operação                        |                      |                       |                  |                          |                      |
|                                        |                      |                       |                  |                          |                      |
|                                        |                      |                       |                  |                          |                      |

#### 1.1 – MOVIMENTAÇÃO

Ao realizar o lançamento MANUAL do documento fiscal de Entrada será habilitado a aba "Dif. Alíquota" em Movimentação > Entrada, o sistema apresentará a seguinte pergunta: "Deseja calcular o diferencial de alíquota conforme Decreto 9.104?" marque SIM para prosseguir no lançamento utilizando o benefício fiscal.

| Descrição do Emtente       U.F.         Data de Entrada       Data de Emissão         30/04/2018       RS 1.000,00         Tipo de Frete       Stuação         tóprio por conta do Remetente       00 - Documento regular         Condição de Pagamento       A Prazo         A Vista       A Prazo         Observação       Chave de Acesi         Quiros Valores Fiscais - GO         Base Cálculo do Dif. Alíquota         Valor do Dif. de Alíquota         SPED         Escrita Fiscal - Pergunta                                                                                                    | Saida ECF's Inventário Outros<br>Valores Fisca | Espècie Série Número do Docume<br>NF  CNPJ / CPF - Inscrição Estadual - Emitente                                      | Código Fiscal<br>2101<br>Código Fiscal Descrição do Código Fiscal<br>V 2101 Comora nara industrialização                         |
|----------------------------------------------------------------------------------------------------|------------------------------------------------|----------------------------------------------------------------------------------------------------|----------------------------------------------------------------------------------------------------|
| Data de Entrada       Data de Emissão       Valor Doc. Fiscal         30/04/2018       20/04/2018       R\$ 1.000,00         Tipo de Frete       Situação         vóprio por conta do Remetente       00 - Documento regular         Condição de Pagamento       Outro         A Vista       A Prazo         Observação       Chave de Acesi         Quitros Valores Fiscais - GO         Base Cálculo do Dif. Alíquota         Valor do Dif. de Aliquota         R\$ 0,00         Escrita Fiscal - Pergunta                                                                                                    |                                                | Descrição do Emitente                                                                                                 |                                                                                                    |
| Tipo de Frete       Struação       Código Base de Cálculo       Aliquota       Valor do Dif. de Aliquota         róprio por conta do Remetente       00 - Documento regular       Image: Condição de Pagamento       Image: Condição de Pagamento       < |                                                | Data de Entrada         Data de Emissão         Valor Doc. Fi           30/04/2018         20/04/2018         R\$ 1.0 | scal Dif.Alquota Produtos IGMS Registro C101 Simples Nacional Livro (                                                            |
| Condição de Pagamento<br>À Vista A Prazo Outro Lançamento do Diferencial de Aliquota - [Inserindo] 20<br>Observação Chave de Aceso Quiros Valores Fiscais - GO<br>SPED Base Cálculo do Dif. Alíq. Aliquota Valor do Dif. de Aliquota<br>RS 0,00 0,00 % RS 0,00<br>Escrita Fiscal - Pergunta                                                                                                    |                                                | Tipo de Frete Situação<br>róprio por conta do Remetente 💌 00 - Documento regula                                       | Código Base de Cálculo Alíquota Valor do Dif. de Alíquota                                                                        |
| Observação     Chave de Acesi     Qutros Valores Fiscais - GO       SPED     Base Cálculo do Dif. Alíq.     Alíquota       Image: SPED     Base Cálculo do Dif. Alíq.     Alíquota       Image: SPED     Image: SPED     Image: SPED       Escrita Fiscal - Pergunta     Image: SPED     Image: SPED                                                                                                    |                                                | Condição de Pagamento                                                                                                 | Lançamento do Diferencial de Alíquota - [Inserindo]                                                                              |
| Base Cálculo do Dif, Alíq.     Alíquota     Yalor do Dif, de Alíquota       R\$ 0,00     0,00 %     R\$ 0,00                                                                                                    |                                                | Observação Chave de Acess                                                                                             | Qutros Valores Fiscais - GO                                                                                                    |
| Escrita Fiscal - Pergunta                                                                                                    |                                                | SPED                                                                                                    | Base Cálculo do Dif, Alíq.         Alíquota         Valor do Dif. de Alíquota           R\$ 0,00         0,00 %         R\$ 0,00 |
|                                                                                                    | Escrita Fiscal -                               | Pergunta                                                                                                    |                                                                                                    |

Sendo assim, o sistema apresentará a alíquota de acordo com a origem do produto:

Se as origens do **produto** forem **0, 3, 4, 5 e 8**, o sistema deverá utilizar a alíquota de 0,0449 (4,49%).

| 📴 Lançamento do Diferenci                  | al de Alíquota -           | [Inserindo]                            |
|--------------------------------------------|----------------------------|----------------------------------------|
| Outros Valores Fiscais - GO                | )                          |                                        |
|                                            |                            |                                        |
| Base Cálculo do Dif. Alíq.<br>R\$ 1.000,00 | <u>A</u> líquota<br>4,49 % | Valor do Dif. de Alíquota<br>R\$ 44,90 |
| ¥                                          | / 🔀                        | 0                                      |

Se as origens do **produto** forem **1, 2, 6 e 7**, o sistema deverá utilizar a alíquota de 0,0787 (7,87%).

| Outros Valores Fiscais - G | 0        |                           |
|----------------------------|----------|---------------------------|
|                            |          |                           |
| Base Cálculo do Dif. Alíq. | Alíquota | Valor do Dif. de Alíquota |
| R\$ 1.000,00               | 7,87 %   | R\$ 78,70                 |

**Observação:** não é obrigado a possuir produtos no Documento Fiscal para que seja calculado o Diferencial de Alíquota, porém se houver o produto o sistema reconhecerá

as origens dele e aplicará a alíquota automaticamente, caso não possuir você terá que informar manualmente a alíquota.

#### 2 – DIFAL – DIFERENCIAL DE ALÍQUOTA – "SEM" BENEFÍCIO FISCAL

Essa forma de cálculo utilizará a seguinte equação:

• DIFAL (Simples Nacional)= Voper/(1-A\_(ICMS INTRA)) x(A\_(ICMS INTRA)-A\_ (ICMS INTER))

Se o contribuinte **NÃO** optar pela utilização do benefício fiscal referido no inciso I do art. 3º da lei 9.162/2018, deve parametrizar acessando em Tron (Configurações) > Preferências > Empresa > Possui benefício fiscal de acordo com o inciso VIII do art. 8º do Anexo IX – RCTE, defina como **NÃO**.

| £ | Preferências                  | Escrita Fiscal |         | Preferências do Sistema - [Alterando]                      |                 |    |
|---|-------------------------------|----------------|---------|------------------------------------------------------------|-----------------|----|
| ł |                               |                |         | Caraia Empresa Internação com S                            |                 |    |
|   | Lassing in de Parse de Dadas  |                | Contrik | Bionum Lancamento de Decumentos Eleccio som Conte          | - 112.          | 16 |
| , | Localização do Banco de Dados |                |         | Bioqueia Lançamento de Documentos Fiscais sem Conta        | s nao           | -  |
|   |                               |                |         | Crádio Outoroado                                           |                 |    |
|   | Configuração de E-mail        |                |         | Emile Auizo de Falte de Lancemento de Integração           | Não             |    |
|   |                               |                |         | Forma de Contabilização                                    | Valor Tributado |    |
| ľ | Manual Catalogue              |                |         | Campos de Integração Obrigatórios para Baiva de Conta      |                 |    |
|   | Menu de Sistemas              |                |         | Gera Registro Tino 88 do SNTEGRA                           | Nio             |    |
|   |                               |                |         | Gerar ICNS Patido dos produtos CST 60/70 para Outras       | d Sim           |    |
|   | Controle de Acesso            |                |         | Gerar Valor Contábil da aba ISS para campo Outras/aba      | 1 Sm            |    |
|   |                               |                |         | Lanca Diferencial de Aliquota                              | Sim             |    |
|   | • 21 PR0520                   |                |         | Lanca Diferencial de Alíquota da Emenda 87/15 (C101 e I    | D Sim           |    |
|   | Ferramentas                   |                |         | Posui beneficio fiscal de acordo com inciso VII do art. 8º |                 |    |
|   |                               |                |         | Lança Produto na Movimentação                              | Sim             | _  |
|   | Menu Clássico                 |                |         | Lanca Protege Automaticamente                              | Sim             |    |
|   |                               |                |         | Contabilizar Titulo Com Muita e Juros                      | Não             |    |
|   |                               |                |         | Lança Situações Especiais nas Entradas / Saidas            | Não             |    |
|   | Ajuda ,                       |                |         | Lançar Cheque Moradia de Transferência no Lançament        | o Não           |    |
|   | 5-i-                          |                |         | 🥪 ¥                                                        | 2               |    |
|   | 281                           |                |         | · •                                                        | <u> </u>        |    |
|   |                               |                |         |                                                            |                 |    |
|   |                               |                |         |                                                            |                 |    |

Ainda nas preferências da empresa defina que Lança Diferencial de Alíquotas como **SIM.** 

| <u>G</u> erais                                         | <u>E</u> mpresa       | Integração com Si.         |                 |  |
|--------------------------------------------------------|-----------------------|----------------------------|-----------------|--|
| Alíquota Crédito                                       | Outorgado             |                            |                 |  |
| Aproveitar infor                                       | mações do conhecir    | mento de frete nas not     | Não             |  |
| Bloqueia Lança                                         | mento de Documento    | os Fiscais sem Contas      | Não             |  |
| Bloqueia Lança                                         | mento de Documento    | os Fiscais sem Contas      | Não             |  |
| Crédito Outorga                                        | do                    |                            |                 |  |
| Emite Aviso de                                         | Falta de Lançamento   | da Integração              | Não             |  |
| Forma de Contabilização                                |                       |                            | Valor Tributado |  |
| Campos de Integração Obrigatórios para Baixa de Contas |                       |                            |                 |  |
| Gera Registro Tipo 88 do SINTEGRA                      |                       |                            | Não             |  |
| Gerar ICMS Ret                                         | ido dos produtos CS   | T 60/70 para Outras d      | Sim             |  |
| Gerar Valor Cor                                        | ntábil da aba ISS par | a campo Outras(aba 🛚       | Sim             |  |
| Lança Diferenci                                        | ial de Alíquota       |                            | Sim             |  |
| Lança Diferenc                                         | ial de Alíquota da Em | enda 87/15 (C101 e D       | Sim             |  |
| Posui benefício                                        | fiscal de acordo cor  | n inciso VIII do art. 8º ( | Não             |  |
| Lança Produto i                                        | na Movimentação       |                            | Sim             |  |
| Lança Protege /                                        | Automaticamente       |                            | Sim             |  |
| Contabilizar Titu                                      | lo Com Multa e Juros  | 1                          | Não             |  |
|                                                        |                       |                            | -               |  |

Parametrize o Código Fiscal definindo que lança diferencial de alíquota em Cadastro > Códigos Fiscais, editando o código e informando SIM no campo lançar Diferencial de Alíquota.

| Código Fiscal                               | Tipo Código Fiscal               |             | Descrição                                   |
|---------------------------------------------|----------------------------------|-------------|---------------------------------------------|
| 2101                                        | Analítico                        |             | Compra para industrializacao                |
| lotas Explicativas                          | Mensagem                         |             |                                             |
| Classificam-se neste codigo as compras de m |                                  |             |                                             |
| Tipo de Incidência                          | Tem Incidência para Cálc. do CIA | P 1º Coluna | Tem Incidência para Cálc. do CIAP 2º Coluna |
| COMPRA 💌                                    | Não                              |             | Não                                         |
| ncentivo? (Fomentar/Produzir/MicroProduzir) | Lançar Diferencial de Aliquota   |             |                                             |
| Não 💌                                       | Não                              |             | Sim                                         |
| Código Operação                             |                                  |             |                                             |
|                                             |                                  |             |                                             |
|                                             |                                  |             |                                             |

Informe a alíquota do ICMS interna do Estado em Cadastros > Séries Válidas > Selecione uma série >Extras (F10), e insira a alíquota de ICMS.

| tron      | Mais Ace           | essados                | Cadastros                       | Integração                       | Movimentação                              | Simples Nac                                | cional Au                 | ditoria          | Contas a | Pagar/Receber          | Geração          | de Informações Oficia | is Relatórios                                                        | Unid                             |
|-----------|--------------------|------------------------|---------------------------------|----------------------------------|-------------------------------------------|--------------------------------------------|---------------------------|------------------|----------|------------------------|------------------|-----------------------|----------------------------------------------------------------------|----------------------------------|
| Empresas  | Códigos<br>Fiscais | Fórmulas<br>Tributação | Unites E<br>Unites E<br>Cidades | nquadramento<br>Contábil Contado | W Emitentes/Dei<br>Responsáveis<br>Gerais | stinatários 🚎 M<br>(Sócios<br>xadores 🚺 Ca | ensagens<br>arta Correção | SPED<br>Fiscal ~ | Qutros ( | EFD<br>Contribuições ~ | Séries<br>Váldas | Controle Doc. Fiscal  | Itens Ativo Fixo<br>Mercadorias ·<br>Serviços Prestado<br>Por Empres | - 1 Ca<br>1 Ca<br>56 41 Au<br>58 |
| Séries Vá | ilidas             |                        |                                 |                                  |                                           |                                            |                           |                  |          |                        |                  |                       |                                                                      |                                  |
| Тіро      |                    | Espécie                | Série                           | Cód. M                           | odelo Doc. Fis.                           | Descr                                      | ição Modelo do            | Documento        | Fiscal   |                        |                  |                       |                                                                      |                                  |
| Saída     |                    | NF                     | 1                               | 65                               |                                           | NOTA                                       | FISCAL ELETR              | IÓNICA AO        | CONSUMID | OR FINAL - NFC         | -e               |                       |                                                                      |                                  |
| Saida     |                    | NF                     | 11                              | 55                               |                                           | NOTA                                       | FISCAL ELETR              | IONICA, MO       | DELO 55  |                        |                  |                       |                                                                      |                                  |
| Entrada   |                    | NF                     | 0                               | 55                               |                                           | NOTA                                       | FISCAL ELETR              | IONICA, MO       | DELO 55  |                        |                  |                       |                                                                      |                                  |
| Entrada   |                    | NF                     | 2                               | 55                               |                                           | NOTA                                       | FISCAL ELETR              | RONICA, MO       | DELO 55  |                        |                  |                       |                                                                      |                                  |
| Entrada   |                    | NF                     | 1                               | 55                               |                                           | NOTA                                       | FISCAL ELETR              | IONICA, MO       | DELO 55  |                        |                  |                       |                                                                      |                                  |
|           |                    |                        |                                 |                                  | Tributa                                   | ção da Séries - I                          | (                         |                  |          |                        |                  |                       | X                                                                    |                                  |
|           |                    |                        |                                 |                                  | Tributo<br>Imposit                        | to Alíqueta<br>ICMS 17,00                  | Cidade                    |                  |          | UF<br>GO               | Código Fisca     | Fórmula de Tributaçã  | •                                                                    |                                  |
|           |                    |                        |                                 |                                  | Tributa<br>Imposi<br>>                    | to Aliquota<br>ICMS 17,004                 | Cidade<br>%               |                  |          | UF<br>GO               | Código Fisca     | Fórmula de Tributaçã  |                                                                      |                                  |
|           |                    |                        |                                 |                                  | Tribute<br>Impositive<br>>                | to Aliquota<br>ICMS 17,004                 | Cidade<br>%               |                  |          | UF<br>GO               | Código Fisca     | Fórmula de Tributaçã  | ×<br>•<br>•                                                          |                                  |
|           |                    |                        |                                 |                                  | Tribute<br>Imposit                        | to Aliquota<br>ICMS 17,004                 | Cidade<br>%               |                  |          | UF<br>GO               | Código Fisca     | Fórmula de Tributaçã  | •<br>•<br>•<br>•                                                     |                                  |
|           |                    |                        |                                 |                                  | Imposi<br>>                               | to Aliquota<br>ICMS 17,004                 | Cidade<br>%               |                  |          | UF<br>G0               | Código Fisca     | Fórmula de Tributaçã  |                                                                      |                                  |
|           |                    |                        |                                 |                                  | Tributa<br>Imposi<br>>                    | to Aliqueta<br>ICMS 17,00 <sup>4</sup>     | Cidade<br>%               |                  |          | UF<br>GO               | Código Fisca     | Fórmula de Tributaçã  |                                                                      |                                  |
|           | 10                 |                        |                                 |                                  | Tributa<br>Imposi                         | to Aliquota<br>ICMS 17,004                 | Cidade<br>%               |                  |          | UF<br>G0               | Código Fisca     | Fórmula de Tributaçã  |                                                                      | 12                               |

**Observação:** se este campo não houver preenchimento da alíquota interna o sistema não fará o cálculo.

### 2.1 – MOVIMENTAÇÃO

Ao realizar o lançamento MANUAL do documento fiscal de Entrada será habilitado a aba "Dif. Alíquota" em Movimentação > Entrada, o sistema apresentará a seguinte

pergunta: "Deseja calcular o diferencial de alíquota conforme Decreto 9.104?" marque NÃO para prosseguir no lançamento sem utilizar o benefício fiscal.

| 1 3 👬 🗠                       |                                         | amento de Documentos de Entrada - Insenndo |                                                                                                   |                               |                           |  |
|-------------------------------|-----------------------------------------|--------------------------------------------|---------------------------------------------------------------------------------------------------|-------------------------------|---------------------------|--|
| Saída ECF's Inventário Outros | Espécie Série                           | Número do Docur                            | mento Código Fisc                                                                                 | Código Fiscal                 |                           |  |
| valores Hisca                 |                                         |                                            |                                                                                                   |                               |                           |  |
|                               | CNPJ / CPF - Inscrição Estadual - Emite | Código Fis                                 | Código Fiscal         Godigo Fiscal           I         2101         Compra para industrialização |                               |                           |  |
|                               | Descrição do Emitente                   | 1 21                                       |                                                                                                   |                               |                           |  |
|                               |                                         | MG BOOD                                    | (all                                                                                              |                               |                           |  |
|                               | Data de Entrada Data de Emis            | são Valor Doc.                             | Fiscal                                                                                            |                               |                           |  |
|                               | 30/04/2018 20/04/2018                   | RS                                         | 1.000,00 Dif Aliquota                                                                             | Produtos ICMS Registro C101   | Simples Nacional Livro (  |  |
|                               | Tipo de Frete                           | Situação                                   | Código Ba                                                                                         | ase de Cálculo Alíquota       | Valor do Dif. de Alíquota |  |
|                               | róprio por conta do Remetente 🐱         | 00 - Documento reg                         | ular 💌                                                                                            |                               | 1                         |  |
|                               | Condição de Pagamento                   |                                            |                                                                                                   |                               |                           |  |
|                               | 🧼 Å Vista 🛛 💿 A Prazo                   | 😑 Outro 🔟                                  | Lançamento do Diferenc                                                                            | ial de Aliquota - [Inserindo] | ×                         |  |
|                               | Observação                              | Chave de Aces:                             | Outros Valores Fiscais - G                                                                        | 0                             |                           |  |
|                               |                                         |                                            |                                                                                                   |                               |                           |  |
|                               | SPED                                    |                                            | Base Cálculo do Dif. Alíq.                                                                        | Aliquota Valor do Dif.        | de Aliquota               |  |
|                               | for the second second                   |                                            | R\$ 0,00                                                                                          | 0,00 % R\$ 0,00               |                           |  |
| Escrita Fiscal -              | Pergunta                                |                                            |                                                                                                   | a 🖌 🙆                         |                           |  |
|                               |                                         |                                            |                                                                                                   | / 🔨 🔍                         |                           |  |
| 💽 🖸                           | eseja calcular o diferencial de alíquot | a conforme Decreto 9                       | 0.104?                                                                                            |                               |                           |  |
|                               |                                         |                                            |                                                                                                   |                               |                           |  |
|                               |                                         |                                            |                                                                                                   |                               |                           |  |

Logo após o sistema apresentará uma nova mensagem perguntando "Deseja calcular a base de cálculo do diferencial de alíquota conforme ART.65 RCTE-GO ?"

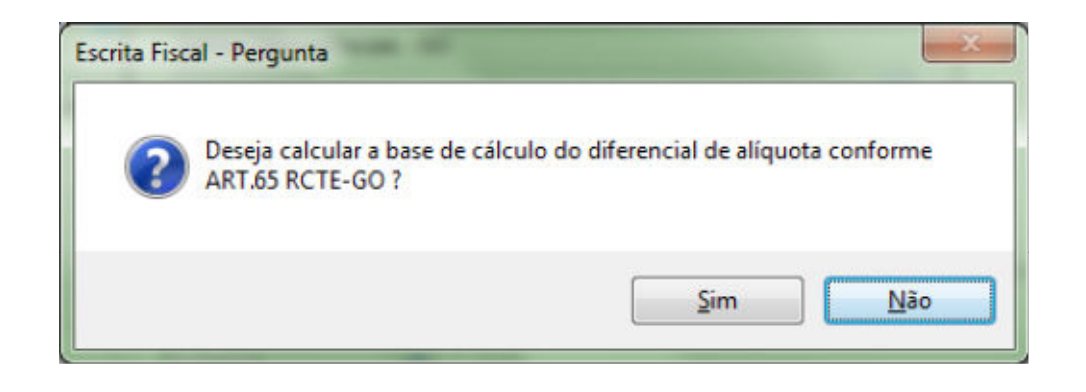

Marque **Sim** para o caso de sua empresa possuir o diferencial de alíquota conforme o art. 65 da RCTE-GO. Sendo assim, o sistema levará o valor da base de cálculo automaticamente.

| Outros Valores Fiscais - GC | )        |                           |
|-----------------------------|----------|---------------------------|
| Base Cálculo do Dif. Alíq.  | Alíquota | Valor do Dif. de Alíquota |
| R\$ 1.204,82                | 10,00 %  | R\$ 120,48                |

## 3 – GERAÇÃO AUTOMÁTICA DO DIFAL PARA TODOS OS DOCUMENTOS

 $\wedge$ 

Caso deseja fazer o cálculo automaticamente para todos os documentos fiscais utilize a função no Extras (F10) da Movimentação > Entrada > Extras (F10) > Gerar diferencial de alíquota Simples Nacional – GO (Decreto 9.104).

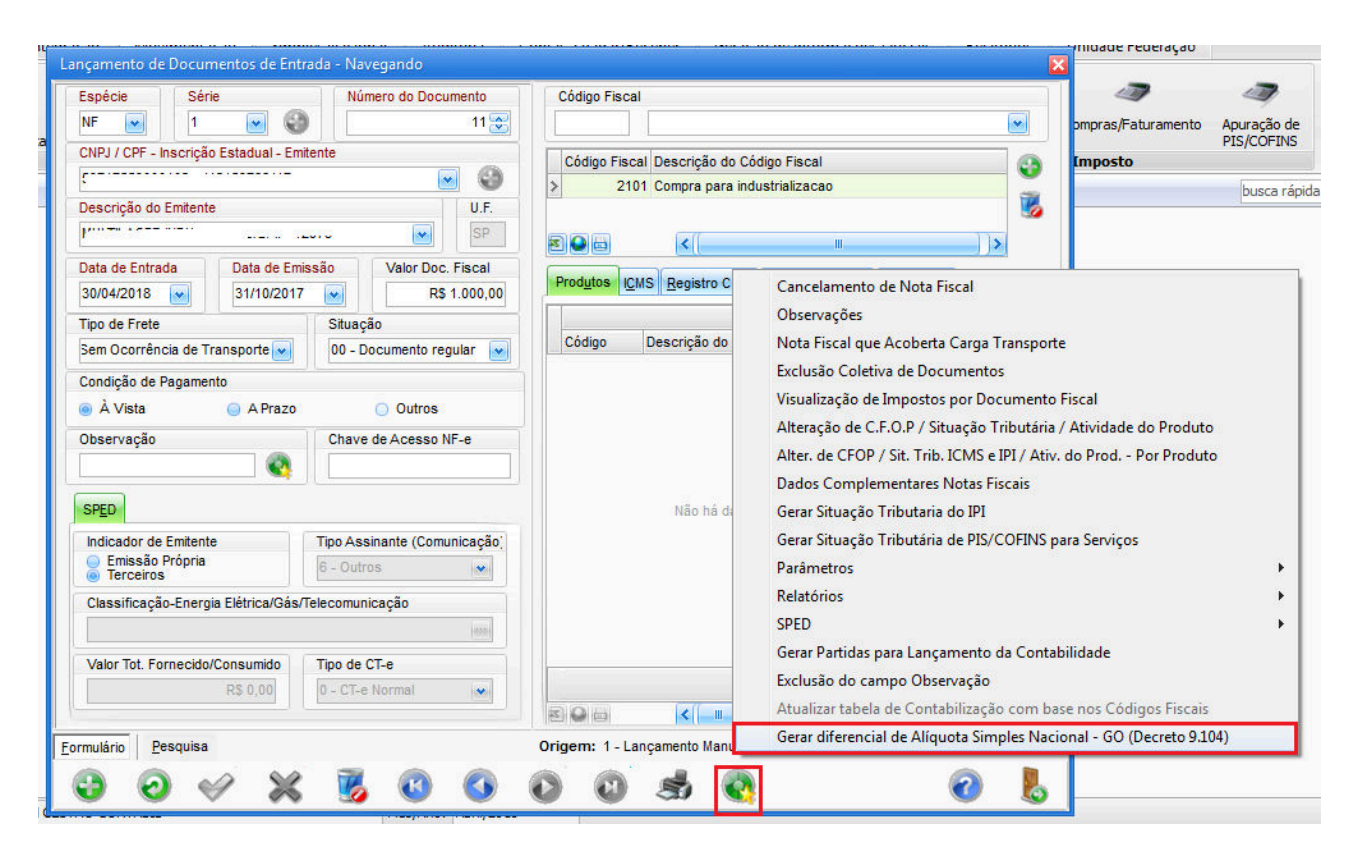

**Observação:** essa função fará todo o preenchimento do Difal de acordo com as parametrizações anteriores, também conforme as origens dos produtos e alíquotas informadas na Série Válida.

#### 4 – PREENCHIMENTO DO DIFAL NA IMPORTAÇÃO DO DOCUMENTO FISCAL

#### COM BENEFÍCIO FISCAL

Após toda parametrização anterior, marcando que é beneficiado pelo incentivo fiscal e as origens do **produto** forem **0**, **3**, **4**, **5 e 8**, quando realizar a importação dos documentos fiscais o sistema deverá calcular (utilizando a equação DIFAL (Simples Nacional)= 0,0449 x Voper) e preencher automaticamente o valor do diferencial de alíquota na aba "Dif. alíquota".

E, também, se é beneficiado pelo incentivo fiscal e as origens do **produto** forem **1, 2, 6 e 7**, quando realizar a importação dos documentos fiscais o sistema deverá calcular (utilizando a equação DIFAL (Simples Nacional)= 0,0787 x Voper) e preencher automaticamente o valor do diferencial de alíquota na aba "Dif. alíquota".

#### SEM BENEFÍCIO FISCAL

Se caso **NÃO** for beneficiado pelo incentivo fiscal quando realizar a importação dos documentos fiscais o sistema deverá calcular (utilizando a equação do item a tabela de alíquotas interestadual de ICMS) e preencher automaticamente o valor do diferencial de alíquota na aba "Dif. alíquota".

A Secretaria da Fazenda de Goiás elaborou um manual para auxiliar contabilistas, servidores e contribuintes nos procedimentos a respeito da mudança. O material está disponível nos avisos dinâmicos da página inicial da secretaria www.sefaz.go.gov.br, ou clique aqui.

# Fontes: Decreto 9.104/2017, Decreto 9.162/2018, Manual do DIFAL GO SIMPLES NACIONAL.

 $\wedge$ 

Autor: Deyvid Linhares

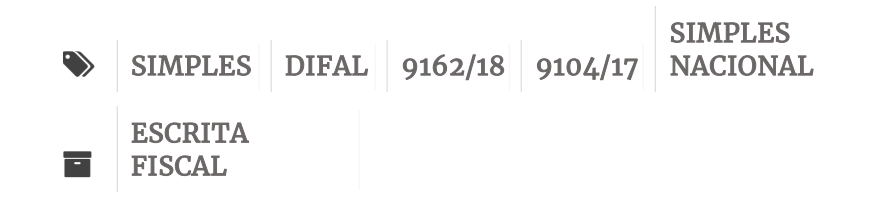

Sobre Deyvid Linhares

Ver todos os posts por Deyvid Linhares  $\rightarrow$ 

#### Artigos relacionados

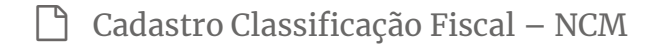

Pedido de Autenticação de Livro Fiscal – GO

Tabelas e Limites Simples Nacional 2018

Como contabilizar produtos conforme a condição de pagamento

## Deixe uma resposta

O seu endereço de e-mail não será publicado. Campos obrigatórios são marcados com \*

 $\wedge$ 

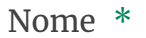

E-mail \*

#### Site

Publicar comentário

| Pesquisa | Sìga-nos   | Tron Informática                                                                                                    |
|----------|------------|----------------------------------------------------------------------------------------------------|
|          | f y 🖸 D in | O Tron Help fornece um universo de<br>informações preparadas para ajudar na<br>sua interação com os sistemas<br>desenvolvidos pela Tron. |
|          |            |                                                                                                    |

Flatbase por Nice Themes  $\ensuremath{\mathbb{C}}$  2018. — Fornecido por WordPress.